## 中国科学技术大学外事管理服务系统 国际会议总结操作指南

1. 系统登录

| A STATE OF A STATE OF A STATE OF A STATE OF A STATE OF A STATE OF A STATE OF A STATE OF A STATE OF A STATE OF A                                                                                                    | and the second second se | aller 18 |            |                         |          |
|----------------------------------------------------------------------------------------------------|----------------------------------------------------------------------------------------------------|----------|------------|-------------------------|----------|
|                                                                                                    | WELLER AND A                                                                                                    | Q        |            | 想可以通过左边的搜索但检查找关键字。或者通过C | 时+F的方式查找 |
| <b>集团员单</b>                                                                                                    | 校内成用                                                                                                    |          |            |                         |          |
| SINGLE SIGN ON                                                                                                    | 即積累統                                                                                                    | 合网综合信息平台 | OA办公案统     | OA公文系统                  |          |
|                                                                                                    | 人力资源信息化系统                                                                                                    | 遊产综合信息平台 | 财务综合信息平台   | 采购管理系统                  | 10 C     |
| A REAL PROPERTY OF A REAL PROPERTY OF A REAL PROPER | 导闭门户                                                                                                    | 研究生信息系统  | 综合教务系统     | 教学质量管理平台                | 12.      |
|                                                                                                    | 助教管理系统                                                                                                    | 科研管理系统   | 校级预研项目申报系统 | 科研项目结整申报系统              | 1.1.1    |
| か事大庁                                                                                                    | ¥IAK                                                                                                    | 教职工论文系统  | 网络安全工作平台   | 网络目助服务                  |          |
| SERVICE                                                                                                    | 网络中心根核                                                                                                    | 者否则      | 图书借闲       | 較代会提案系统                 |          |
|                                                                                                    | 办公伙伴采购平台                                                                                                    | 睹斯玛采购平台  | 学生医保平台     | 引誓工作服务系统                | AF .     |
| A state of the state of the sta | 资产清查系统                                                                                                    | 正账软件     | 校园一卡通      | 会议室签到查询系统               |          |
|                                                                                                    | 维修改造申报系统                                                                                                    | 财务决策分析平台 | 智慧工会       | 基建项目管理系统                |          |
| 記載 記載                                                                                                    | 周转住房公示系统                                                                                                    | 外事管理服务系统 | 公务用车平台系统   |                         |          |
| DEPARTMENTS                                                                                                    | 较外应用                                                                                                    |          |            |                         |          |
|                                                                                                    | Web of Science                                                                                                    | Scopus   | 中国知网       | ScienceDirect           |          |

①国际会议总结申请:登陆学校官网,点击"信息门户"—"办单点
 登录"—"外事管理服务系统"— 输入校内统一身份认证账号

和密码登录;

注:用户名为本人工资号或者 GID 号,初次登录或者忘记密码时,请点击"找回密码"。

## 2. 国际会议-会议总结

主办或承办单位应在国际会议结束后 1 个月内向国际合作与交 流部报送会议总结和宣传材料,若过期未交,将无法继续申报会议。

| ☲      | (一) 中国科学技术大学 外事管理服务系统 |
|--------|-----------------------|
| ☆ 首页   | 国际会议                  |
| ★ 因公出国 |                       |
| 🚭 外专业务 |                       |
| 🖳 来访交流 |                       |
| 🕄 国际会议 |                       |
| 🗟 涉外协议 |                       |

①填写申请人信息。已进行会议预报的账号,自动关联出【姓名】【教工号】【申报单位】【电子邮箱】信息,其余信息需手动填写。

| 申请人信息(Please fill in the applicant information) |  |                      |        |  |  |  |
|-------------------------------------------------|--|----------------------|--------|--|--|--|
| 姓 名                                             |  | 教工号                  |        |  |  |  |
| 申报单位                                            |  | 职 称                  |        |  |  |  |
| 电子邮箱                                            |  | 电 话                  |        |  |  |  |
| 手 机                                             |  | 提示:请填写您的常用手机号码,便于接收国 | 际会议的报批 |  |  |  |

②填写会议基本信息 (若本页有填写不符合要求的字段,在页面上会出现红色提示语)

a.【会议名称】:可点击图标选择想要进行总结的会议,【会议名称
(英文)】【会议主办单位】【会议日期】【是否为国际组织系列会
议】【会议规模】【会议主席】均会自动匹配并弹出。

| 会议基本信息(Please fill in the basi | c information of the confer                                                                                                    | ence) |  |  |  |  |  |
|--------------------------------|----------------------------------------------------------------------------------------------------|-------|--|--|--|--|--|
| 会议名称 (中文)                      |                                                                                                    |       |  |  |  |  |  |
| 会议名称 (英文)                      | A DESCRIPTION OF A DESCRIPTION OF A DESC |       |  |  |  |  |  |
| 会议主办单位                         |                                                                                                    |       |  |  |  |  |  |
| 会议日期                           | 会议地点                                                                                                    |       |  |  |  |  |  |
| 是否为国际组织系列会议                    |                                                                                                    |       |  |  |  |  |  |
| 中科院国际会议批文号                     |                                                                                                    |       |  |  |  |  |  |
| 会议规模                           | 国内代表数 国外代表数                                                                                                    |       |  |  |  |  |  |
| 会议主席                           |                                                                                                    |       |  |  |  |  |  |

b.【会议总结信息】:【会议背景介绍】【会议具体情况介绍】【会议产出情况介绍】可根据文本框内提示进行填写;其余信息依据实际 情况进行总结。

| 会议总结信息(Please fill in the summary of the conference) |                                       |     |  |  |  |  |
|------------------------------------------------------|---------------------------------------|-----|--|--|--|--|
| 会议背景介绍                                               | 会议的申办筹办情况、国际系列会议应包括该系列会议及其相关国际组织的背景介绍 |     |  |  |  |  |
|                                                      |                                       |     |  |  |  |  |
| 会议具体情况介绍                                             | 会议的整体规模、与会重要人员介绍、学术报告情况、重要领导人出席会议情况等  |     |  |  |  |  |
|                                                      |                                       | _// |  |  |  |  |
| 会议产出情况介绍                                             | 会议宣言、纪要、共识等、达成的合作意向、对国内该领域研究的推动作用等    |     |  |  |  |  |
|                                                      |                                       | 11  |  |  |  |  |

| 会议申办过程中的经验与问题 |  |
|---------------|--|
| 资助工作的建议和意见    |  |
| 其他需要总结说明的问题   |  |

③上传附件:

a.【会议学术综述】<mark>会议负责人必须在会议结束后1个月内,在国际</mark> 会议总结附件提交处,将会议的学术综述提交到平台,按格式要求提 <mark>交附件</mark>;

| 上作  | 专附件 (Please u | pload the att    | achments) |           |               |                      |                                          |         |
|-----|---------------|------------------|-----------|-----------|---------------|----------------------|------------------------------------------|---------|
|     | 会议学术综述 (3     | 至少3000字)         | 19 点击上传   |           |               |                      | 请上传word文                                 | 档       |
|     |               |                  |           |           |               |                      |                                          |         |
|     |               |                  |           |           |               |                      |                                          |         |
|     |               |                  |           |           |               |                      |                                          |         |
| b.  | 【国外           | 代表名              | 单】按格式     | 要求填写:     |               |                      |                                          |         |
| ~.  |               |                  |           |           |               |                      |                                          |         |
|     | 同时仍去          | ~ **             |           |           |               |                      | ·+ · / · · · · · · · · · · · · · · · · · |         |
|     | 国9MC表3        | 5年               | 21 京玉上传   |           |               |                      | 请上传excel义(                               | 4       |
|     |               |                  |           |           |               |                      |                                          |         |
|     |               |                  |           |           |               |                      |                                          |         |
| C   | 【会议】          | 招片】语             | 青上传后缀-    | thing ine | ơ nhơ 的文      | · 但, <mark>可</mark>  | [句括开]                                    | 1 上京    |
| С.  |               | 5571 <b>-</b> 45 |           | Jhe' lhe' | s, pirg 117   | -   , <mark>-</mark> |                                          | 廿 上 ( ) |
|     |               |                  |           |           |               |                      |                                          | 1 »-    |
| 会   | 议代表           | 合影,              | 会场全景,     | 会议发言人     | <b>人,会议</b> 重 | 要店ず                  | 力,<br>主席 <sup>、</sup>                    | 台,团     |
|     |               |                  |           |           |               |                      |                                          |         |
| 볼   | 式玺.           | 须注明              | 昭片上人员     | 的姓名、      | 工作单位、         | 职衔,                  | 时间、                                      | 抽占。     |
| 111 |               | ///illa /J       |           |           |               |                      |                                          |         |
|     |               |                  |           |           |               |                      |                                          |         |

如不止一张照片可点击"新增"继续添加。

| 8/10/04 | a watk                     |                     | HT NONCOUNT | * 此项必须填写. |  |
|---------|----------------------------|---------------------|-------------|-----------|--|
| 会议照片    | <sup>121</sup> 点击上传<br>●新増 | 照片描述:例如 会议开幕式合<br>影 |             |           |  |

## d.【论文集元数据】按格式要求填写;

| 论文集元数据 (1份) | 19 点击上传 | 请上传excel文件 |
|-------------|---------|------------|
|-------------|---------|------------|

④信息填写完整后,点击"提交"进入下一步,系统会自动匹配审核人。

⑤查看总结情况。

申请人可以在【我的事项】内,查看总结的审批流程,点击【进行中事项】查看会议总结的进度。